## Get started with CompassTix.

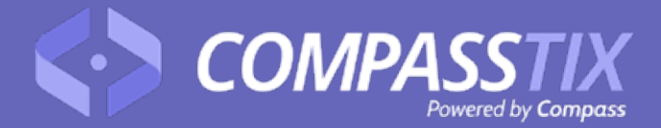

Are you organising an event? Get started now! www.compasstix.com

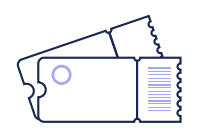

## Here's how you buy a ticket:

- 1. Click the url provided by your school
- 2. Select 'book now' and choose your tickets
- 3. Fill out registration/billing information and click 'get tickets'

You receive an order confirmation email where you can access and download your tickets!

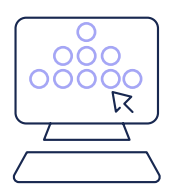

## If it's an allocated seating event...

- 1. Choose your tickets
- 2. Click seats to select/deselect

Proceed to checkout to finalise your purchase.

Bought tickets and can't find them? Simply enter the email address you used to buy them at the URL below and we'll email them through! https://compasstix.com/recovertix

For any support inquiries, ask us on LiveChat by clicking the bubble at www.compasstix.com call us on (03) 9114 9990 or email us hello@compasstix.com